附件4

## 会员入会申请操作说明

1. 登录系统地址: http://rzxh.sdjcrz.sd.cn/rzxh-dist
 2. 在首页点击"成为会员"

|              | 1 | 三 首页             | 1      |      |      |  |  |  |  |  |
|--------------|---|------------------|--------|------|------|--|--|--|--|--|
| <b>23</b> 首页 |   | ● 首页             |        |      |      |  |  |  |  |  |
| □ 学员培训       |   | 您当前为非会员用,之 。 威姆曼 |        |      |      |  |  |  |  |  |
| ★ 报名入口       |   | 会员权益对比           |        |      |      |  |  |  |  |  |
| 田 证书信息       |   |                  |        |      |      |  |  |  |  |  |
| 凶 报名记录       |   |                  |        | 注册会员 | 年费会员 |  |  |  |  |  |
| ¥ 缴费         |   |                  | 培训报名折扣 | 无    | 有优惠  |  |  |  |  |  |
| : ■ 缴费记录     |   |                  | 专属服务支持 | 无    | 优先支持 |  |  |  |  |  |
|              |   |                  |        |      |      |  |  |  |  |  |

3. 完善单位信息, 完善后点击"提交"按钮

| 三 首页 / 単位信息      | 1管理 / 信息完善      |      |               |        |        |  |  |  |
|------------------|-----------------|------|---------------|--------|--------|--|--|--|
| 首页 • 信息完善 ×      |                 |      |               |        |        |  |  |  |
|                  |                 |      |               |        |        |  |  |  |
|                  |                 |      |               |        |        |  |  |  |
| 协会会员             | 员在线注册           |      |               |        |        |  |  |  |
| —— 请填写           | 6单位信息           |      |               |        |        |  |  |  |
| * 法人姓名           | 请输入姓名 *         | 员工总数 | 请输入员工总数       | 网址     | 请输入网址  |  |  |  |
| * 业务范围           | 请输入业务范围         |      |               |        |        |  |  |  |
| 请填写单位负责人信息(会及代表) |                 |      |               |        |        |  |  |  |
| * 姓名             | 请输入姓名 *]        | 联系电话 | 请输入联系电话       | * 职务   | 请输入职务  |  |  |  |
| 一 请填写单位联系人信息     |                 |      |               |        |        |  |  |  |
| * 姓名             | 请输入姓名 *]        | 联系电话 | 请输入联系电话       | * 职务   | 请输入职务  |  |  |  |
| 请选择              | <b>9</b> 单位性质   |      |               |        |        |  |  |  |
| 事业               | □ 社团 □ 国有企业 □ 股 | 份制企业 | □ 民营企业 □ 外商独资 | êl 🗌 🖓 | 中外合资企业 |  |  |  |

|                 | ■ 首页 / 单位信息管理 / 注   | х п 🧖 .            |                                           |             |                           |           |
|-----------------|---------------------|--------------------|-------------------------------------------|-------------|---------------------------|-----------|
| <b>88</b> 首页    | 首页 ● 注册进度查询 ×       |                    |                                           |             |                           |           |
| □ 学员培训 ~        |                     |                    |                                           |             |                           |           |
| ■ 单位信息管理 ^      |                     | ٥                  | 3                                         |             |                           | (3)       |
| + 注册进度查询        | 企业注册                | 完善信息               | 待预审核                                      | 待缴费         | 待缴费审核                     | 审核通过      |
| ■ 发票信息          | 企业填写基础信息分配<br>登录账号。 | 企业完善营业执照等相<br>关信息。 | 等待工作人员审核企业<br>信息, 审核通过后提供<br>> 全國下載 :清朝小等 | 等待企业上传缴费凭证。 | 等待工作人员审核 <u>撤费</u><br>凭证。 | 恭喜您成为正式会员 |
| ▲ 员工管理          |                     |                    | 待。                                        |             |                           |           |
| <b>囲</b> 会费缴费记录 |                     |                    |                                           |             |                           |           |
|                 |                     |                    |                                           |             |                           |           |
|                 |                     |                    |                                           |             |                           |           |
|                 |                     |                    |                                           |             |                           |           |
|                 |                     |                    |                                           |             |                           |           |
|                 |                     |                    |                                           |             |                           |           |
|                 |                     |                    |                                           |             |                           |           |

5. 预审核通过后可在"注册进度查询"中查看入会函,缴 费转账成功后点击"前去上传缴费凭证",进行凭证图片上 传

| 0               | ■ 首页 / 单位信息管理 / 注册进度查询                                 |      |                                         |                 |                    |
|-----------------|--------------------------------------------------------|------|-----------------------------------------|-----------------|--------------------|
| Bo 首页           | 首页 ● 注册进度查询 × 发票信息 ×                                   |      |                                         |                 |                    |
| 〕 学员培训     ~    |                                                        |      |                                         |                 |                    |
| ▲ 单位信息管理 ^      |                                                        | 3    |                                         |                 | (F)                |
| + 注册进度查询        | 企业注册                                                   | 完善信息 | 待预审核                                    | 待缴费             | 待缴费审核              |
| ▶ 发票信息          | · 또 교명하철에 대하기 않는 것 같 것 같 것 같 것 같 것 같 것 같 것 같 것 같 것 같 것 | 关信息。 | ⇒付⊥1F八页甲核正亚<br>信息,审核通过后提供<br>入会函下载,清耐心等 | 寺行正业上传谢委先<br>证。 | 夺行上17人页单恢激资<br>凭证。 |
| ▲ 员工管理          |                                                        |      | 待。                                      |                 |                    |
| <b>园</b> 会费缴费记录 |                                                        |      |                                         |                 |                    |
|                 | <ul> <li>○ 前去上传敬奏凭证</li> <li>○ 直看入会函</li> </ul>        |      |                                         |                 |                    |

## 6. 填写缴费凭证信息并提交, 提交后等待审核通过即可

| <b>48</b> 4 首页  | 请按照缴费凭证所示信息如实填写   |                               |     |     |           |  |  |  |  |
|-----------------|-------------------|-------------------------------|-----|-----|-----------|--|--|--|--|
| □ 学员培训 ~        | * 缴费渠道            | 请选择缴费渠道 ~ <b>缴费金额</b> 请输入缴费金额 |     |     |           |  |  |  |  |
| ■ 单位信息管理 ^      | * 缴费年度            | 盲 请选择缴费年度                     | * 缴 | 费时间 | ③ 请选择缴费时间 |  |  |  |  |
| ← 注册进度查询        | ·*                | <b>4</b>                      |     |     |           |  |  |  |  |
| <b>心</b> 发票信息   | 请元善 人 票 信         | 思                             |     |     |           |  |  |  |  |
| -               | * <b>名称</b> 请输入名称 |                               |     |     |           |  |  |  |  |
| ▶ 员工管理          | * 幼税人识别是          | 書輪λ幼趙↓识別号                     |     |     |           |  |  |  |  |
| <b>囲</b> 会费缴费记录 | HANADOVEDIA       |                               |     |     |           |  |  |  |  |
|                 | * 发票接收邮箱          | 请输入发票接收邮箱                     |     |     |           |  |  |  |  |
|                 | 请上传缴费凭证照片         |                               |     |     |           |  |  |  |  |
|                 | 缴费凭证照片            | +                             |     |     |           |  |  |  |  |